## Adding a Corporate User

| 分 Home                                                                              |                                                                                                    |     |
|-------------------------------------------------------------------------------------|----------------------------------------------------------------------------------------------------|-----|
| ⊠ <sup>®</sup> Messages                                                             |                                                                                                    |     |
| Transfers & Payments                                                                |                                                                                                    |     |
| Business Bill Pay                                                                   | Homo                                                                                                    | a   |
| Business Banking                                                                    | Home                                                                                                    | (C) |
| eDocuments                                                                          | ACCOUNTS                                                                                                    | :   |
| Select Manage I                                                                     | lsers                                                                                                    |     |
| Select Manage                                                                       | Jsers.                                                                                                    |     |
| Select Manage                                                                       | Jsers.<br>\$2 Payments                                                                                                    |     |
| Select Manage                                                                       | Jsers.                                                                                                    |     |
| Select Manage                                                                       | Jsers.<br>\$2 Payments<br>Create, modify, initiate or delete ACH or<br>Wire Payments                                                   |     |
| Select Manage<br>Business Bill Pay<br>Business Banking<br>Card Services             | Jsers.<br>\$2 Payments<br>Create, modify, initiate or delete ACH or<br>Wire Payments<br>& Manage Users                                 |     |
| Select Manage<br>Business Bill Pay<br>Business Banking<br>Card Services<br>Services | Jsers.<br>St Payments<br>Create, modify, initiate or delete ACH or<br>Wire Payments<br>Manage Users<br>Add, modify or delete new users |     |

## A list of the current users will be displayed.

- To add a new user select "Add User".
- Complete the user information with Name, Email, Phone Number included.
- Create a Login ID \*\*\* Jsmith123 \*\*\*.
- Create a Temporary Password for them to use the first time they log in.

New User Details

3

| First Name    | Last Name                                                                           | Email Address        |
|---------------|-------------------------------------------------------------------------------------|----------------------|
| John          | Smith                                                                               | Testing123@gmail.com |
| Phone Country | Phone                                                                               |                      |
| $\sim$        | (555)123-1234                                                                       |                      |
| LOGIN DETAILS |                                                                                     |                      |
| Login ID      | Password                                                                            | Confirm Password     |
| Jsmith123     |                                                                                     |                      |
| User Role     | Must be between 8 and 25 characters     Must contain at least 1 number              |                      |
| Unassigned    | <ul> <li>Password must contain a minimum of 1<br/>lower case characters.</li> </ul> |                      |
|               | <ul> <li>Password must contain a minimum of 1<br/>upper case characters.</li> </ul> |                      |
|               | <ul> <li>Password must contain a minimum of 1<br/>special characters.</li> </ul>    |                      |
|               |                                                                                     |                      |

Additional steps on the next page.

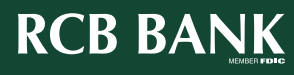

1

| Select "Save New | User De | tails | s". |  |
|------------------|---------|-------|-----|--|
| A 1 1*           | •11     |       | ~   |  |

• Adding a new user will require a Secure Access Code or a Token to confirm and save.

Route back to Business Banking and Select "User Roles"

|   | Wire Payments                   |                                         |
|---|---------------------------------|-----------------------------------------|
| 2 | Manage Users                    | 2 User Roles                            |
|   | Add, modify or delete new users | Assign or modify users roles and access |

• This is where you will edit the permissions for each user.

6

5

## Select the Pencil on the right for the user you would like to Edit.

• Clicking into Transactions you can enable permissions, modify rights, edit limits, and viewing access for each user.

. . . . . . . . . .

- Set View to All; this allows the user to view all transactions completed.
- Set their Transaction Daily and Monthly Limits.
- If setting up Dual Control for a user to only draft or only approve files:
  - Select Allowed Actions.
  - Select the Three Dots.
  - Select Edit.

| Rights Allowed Actions                    |                    |
|-------------------------------------------|--------------------|
| POLICY TESTER                             | $\sim$             |
| All V Search all                          | Add Allowed Action |
| Allows Payroll transaction for any amount | :                  |
|                                           |                    |

• This will open an Operations Page, where you can edit their Draft or Approve Rights.

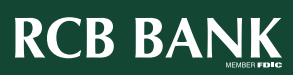

| roll transaction for any a                                                                                            | mount                                                                                                    | Edit A                                               | llowed Action                                             |                                         |
|----------------------------------------------------------------------------------------------------|----------------------------------------------------------------------------------------------------|------------------------------------------------------|-----------------------------------------------------------|-----------------------------------------|
| Operations                                                                                                    |                                                                                                    |                                                      |                                                           |                                         |
| 🖌 Draft                                                                                                    | Draft Restricted                                                                                                  | Approve                                              | Cancel                                                    |                                         |
| Amount                                                                                                    |                                                                                                    |                                                      |                                                           |                                         |
| Any allowable     Specific Amou                                                                                       | amount                                                                                                    |                                                      |                                                           |                                         |
| • Save and g                                                                                                    | o through each fur                                                                                                | oction and assi                                      | gn as necessary.                                          |                                         |
| •••••••••                                                                                                    | • • • • • • • • • • • • • • • • •                                                                                 |                                                      |                                                           |                                         |
| <ul> <li>Enable Right<br/>and Positive</li> <li>Manage</li> <li>Manage</li> <li>Corporation</li> <li>Save.</li> </ul> | ts: Access to all paym<br>Pay as needed.<br>Users is to add or de<br>User Roles is to upd<br>te Information Repor | elete users.<br>ate current use<br>rting is access t | •<br>view all recipients,<br>r permissions.<br>o reports. | manage recipients, manage u             |
|                                                                                                    |                                                                                                    |                                                      |                                                           | • • • • • • • • • • • • • • • • • • • • |
| Click into Acc                                                                                                    | ounts to modify t                                                                                                 | he accounts y                                        | <b>/our users have</b>                                    | access to.                              |
| If you are                                                                                                    | e adding accounts in                                                                                              | bulk use the m                                       | ain check boxes a                                         | t the top                               |
| <ul> <li>If you are<br/>made, ju</li> </ul>                                                                           | e adding accounts of<br>st be sure you doub                                                                       | ne by one, they<br>le check the acc                  | will move up to th<br>counts before savin                 | e top of the screen when edits          |
| • Save.                                                                                                    |                                                                                                    |                                                      |                                                           |                                         |
|                                                                                                    |                                                                                                    |                                                      |                                                           |                                         |
|                                                                                                    |                                                                                                    |                                                      |                                                           |                                         |
|                                                                                                    |                                                                                                    |                                                      |                                                           |                                         |
|                                                                                                    |                                                                                                    |                                                      |                                                           |                                         |
|                                                                                                    |                                                                                                    |                                                      |                                                           |                                         |
|                                                                                                    |                                                                                                    |                                                      |                                                           |                                         |
|                                                                                                    |                                                                                                    |                                                      |                                                           |                                         |
|                                                                                                    |                                                                                                    |                                                      |                                                           |                                         |

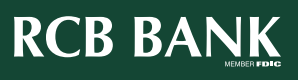

3

. . . . . . . . . . . . . . . . . .

7

8